# NOTICE D'UTILISATION KIT NOTE PRO

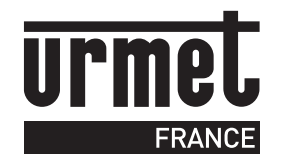

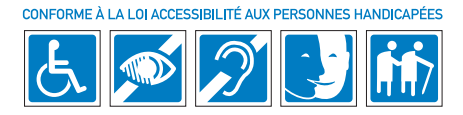

# **DOCUMENT À REMETTRE À L'UTILISATEUR**

Merci d'avoir choisi KIT NOTE PRO, une solution polyvalente et évolutive, dédiée à l'accueil et la sécurisation des petits locaux professionnels. Tout au long de ce manuel, vous découvrirez les nombreuses possibilités de ce produit et les réglages possibles pour optimiser son utilisation.

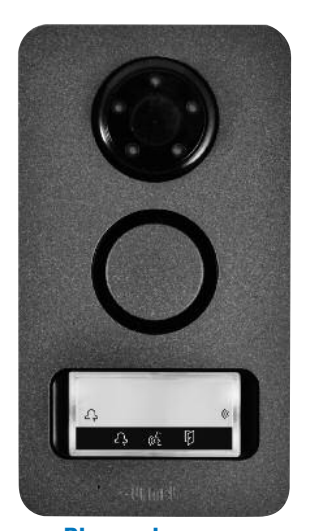

# **VOTRE SYSTÈME** :

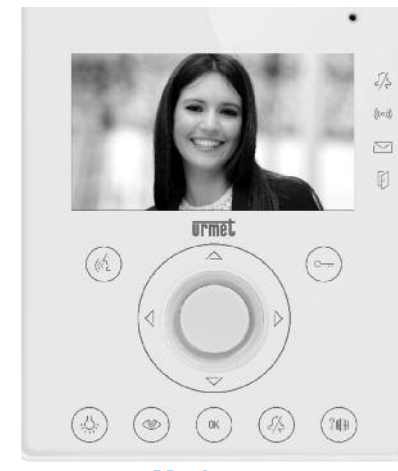

Moniteur

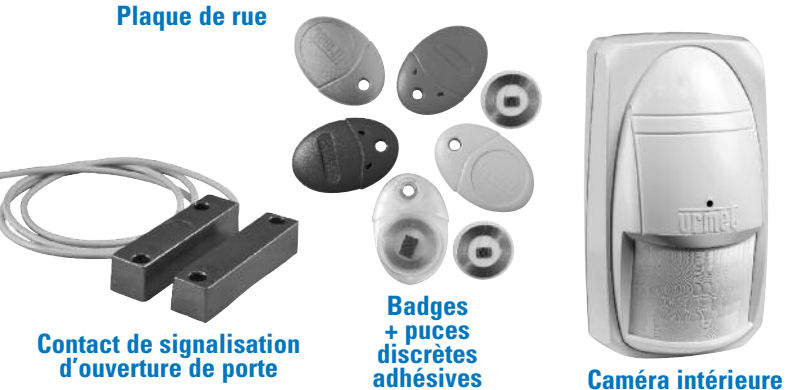

dissimulée dans un faux détecteur de mouvement

# **SOMMAIRE**

| IDENTIFICATION DES PRODUITS                                         | p. 2 à 4      |
|---------------------------------------------------------------------|---------------|
| - Le moniteur                                                       | vue 1         |
| - La plaque de rue                                                  | vue 2         |
| - La caméra                                                         | vue 3         |
| - Le contact de signalisation                                       | vue 4         |
| - Les badges de contrôle d'accès                                    | vues 5 à 8    |
| PRÉSENTATION DES FONCTIONS CONFORT                                  | p. 5 et 6     |
| - Répondre à un appel                                               | vues 9 à 15   |
| - Consulter les vidéos                                              | vues 16 et 17 |
| - Message audio                                                     | vues 18 à 21  |
| PRÉSENTATION DES FONCTIONS ACCUEIL                                  | p. 7 et 8     |
| - Ouverture automatique                                             | vues 22 à 27  |
| - Message d'accueil                                                 | vues 28 à 34  |
| PRÉSENTATION DES FONCTIONS SÉCURITÉ                                 | p. 9 à 12     |
| - Caméra                                                            | vues 35 et 36 |
| - Surveiller une porte                                              | vues 37 à 50  |
| - Contrôle d'accès                                                  | vues 51 à 53  |
| • ALLEZ PLUS LOIN AVEC VOTRE SYSTÈME                                | p. 13 à 15    |
| - Intercommunication                                                | vues 54 et 55 |
| - Fonction client suivant et panique                                | vues 56 à 58  |
| - À savoir                                                          | vues 59 à 64  |
| DÉCOUVREZ L'ENSEMBLE DES OPTIONS     DISPONIBLES POUR VOTRE SYSTÈME | p. 16         |

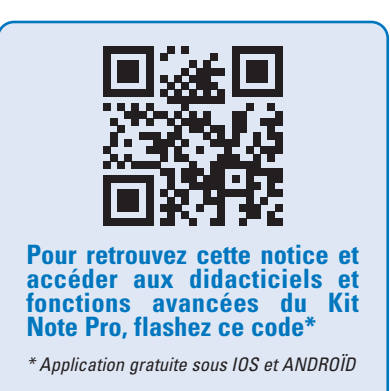

Retrouvez également plus d'informations sur votre produit sur : www.kitnote.fr

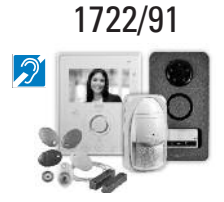

**RÉFÉRENCES** 

# **IDENTIFICATION DES PRODUITS**

### **LE MONITEUR**

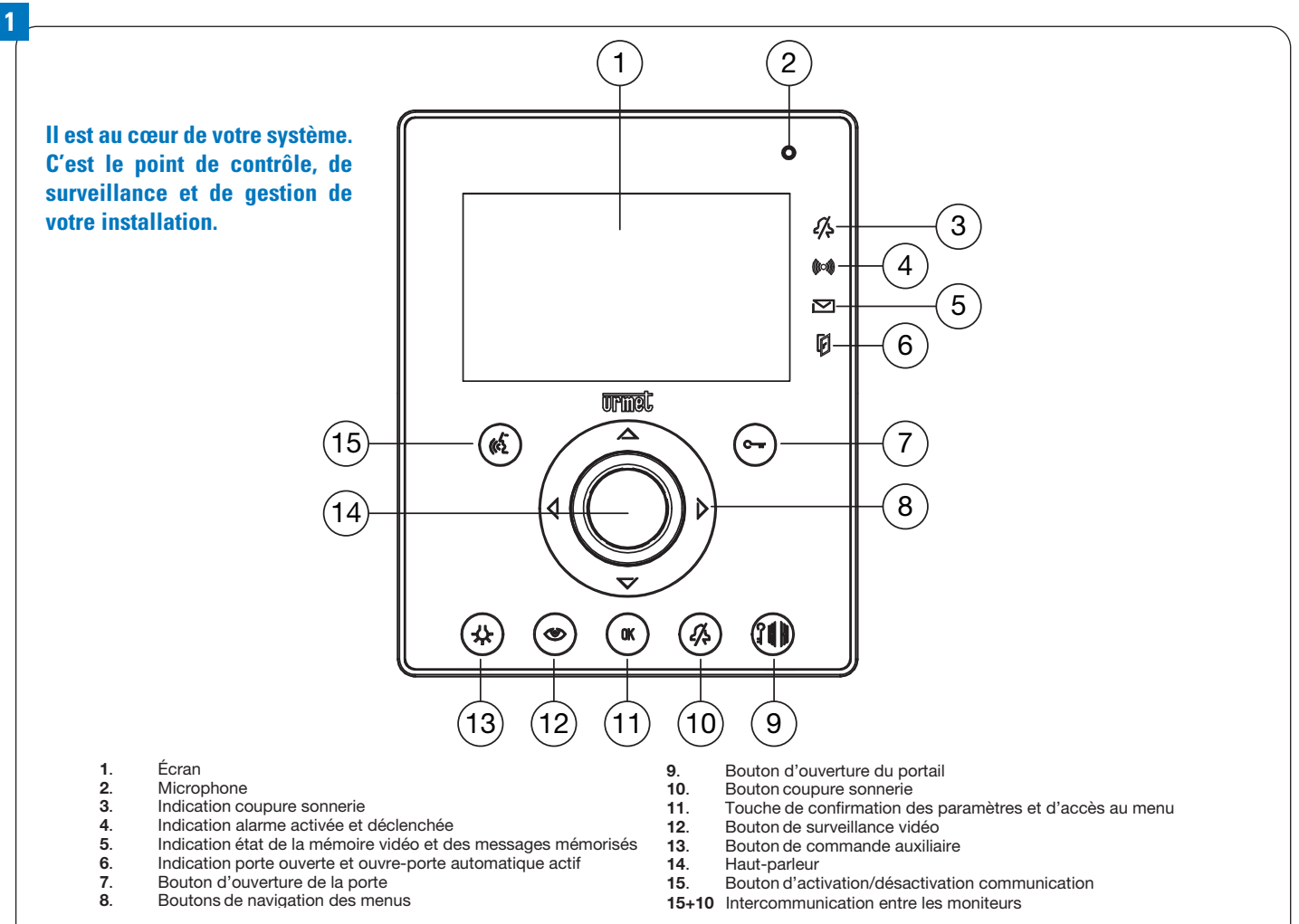

### Voyants de signalisation du moniteur

| DIODE        | verte fixe                                | verte clignotante                                                            | rouge fixe               | rouge clignotante                                    | verte/rouge clignotante                                                                                                    |  |
|--------------|-------------------------------------------|------------------------------------------------------------------------------|--------------------------|------------------------------------------------------|----------------------------------------------------------------------------------------------------|--|
|              | Moniteur "Maître"                         |                                                                              |                          |                                                      |                                                                                                    |  |
| 6            | Ouverture de porte                        |                                                                              |                          |                                                      |                                                                                                    |  |
| (k)          | En communication                          |                                                                              | Activation communication |                                                      |                                                                                                    |  |
| <i>ɛ/</i> ʂ  | Tonalité d'appel coupée                   |                                                                              |                          |                                                      |                                                                                                    |  |
| ((0))        | Fonction signalisation de présence active | Alarme signalisation de<br>présence active                                   |                          |                                                      |                                                                                                    |  |
|              | Mémoire vidéo active                      | Présence en mémoire<br>d'une nouvelle<br>vidéo enregistrée en<br>automatique |                          | Présence en mémoire<br>d'un nouveau message<br>audio | Présence en mémoire<br>d'une nouvelle<br>vidéo enregistrée<br>en automatique et<br>présence en mémoire<br>d'un nouveau message<br>audio |  |
| Ø            |                                           | Ouverture de porte<br>automatique activée                                    |                          | Porte ouverte                                        | Ouverture de porte<br>automatique activée<br>avec porte ouverte                                                                         |  |
|              | Moniteur "Esclave"                        |                                                                              |                          |                                                      |                                                                                                    |  |
| 6            | Ouverture de porte                        |                                                                              |                          |                                                      |                                                                                                    |  |
| (k)          | En communication                          |                                                                              | Activation communication |                                                      |                                                                                                    |  |
| <i>{</i> /\$ | Tonalité d'appel coupée                   |                                                                              |                          |                                                      |                                                                                                    |  |
| P            |                                           |                                                                              |                          | Porte ouverte                                        |                                                                                                    |  |

## LA PLAQUE DE RUE

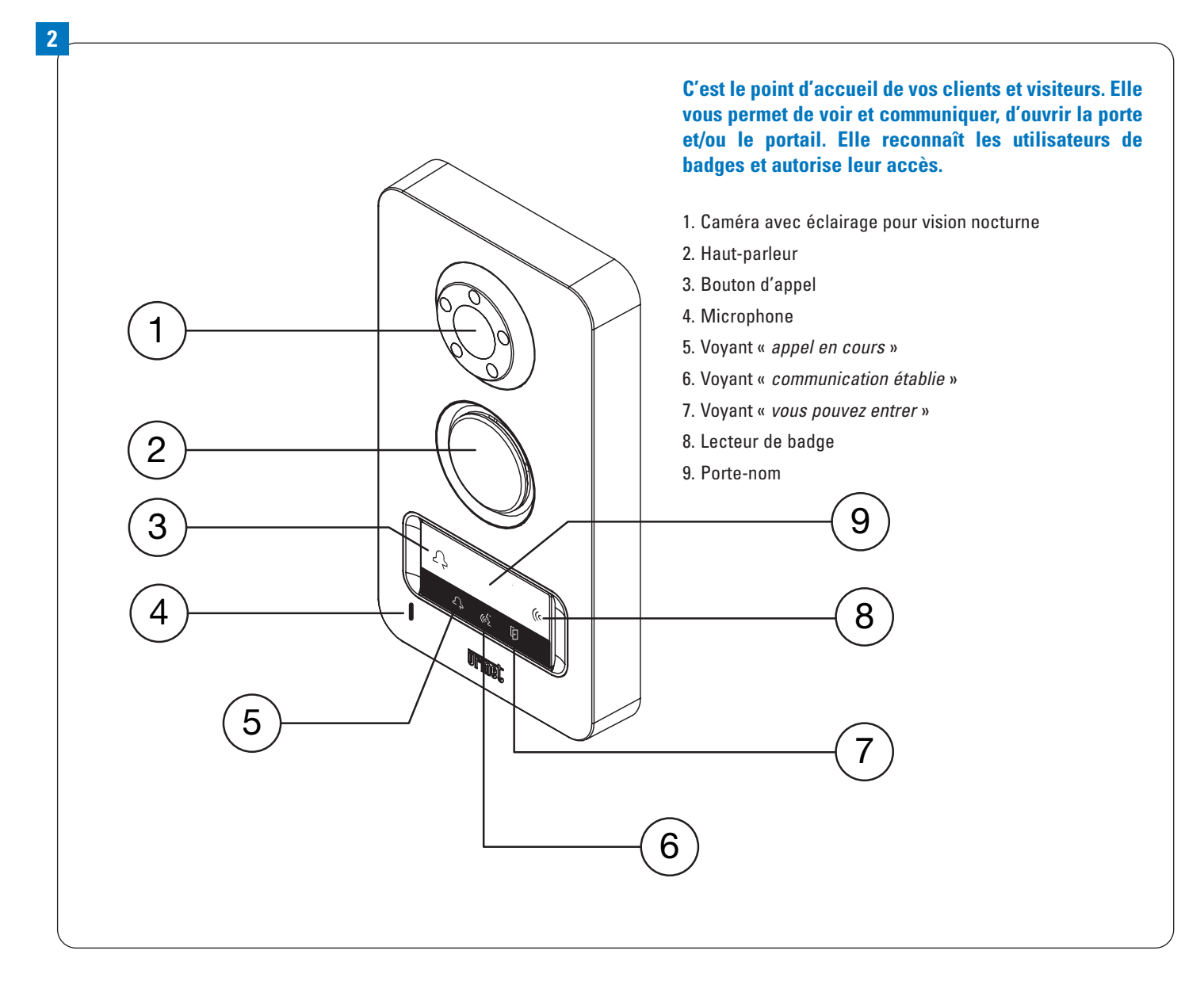

## LA CAMÉRA

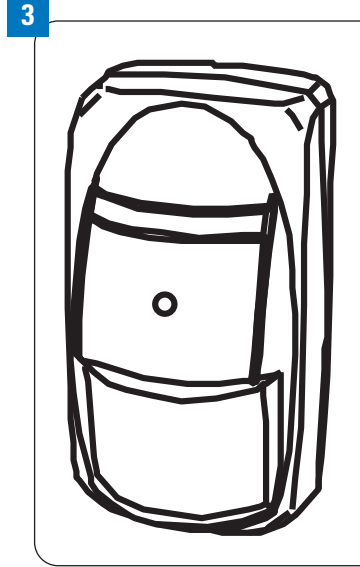

Elle permet la surveillance discrète d'une pièce, une zone intérieure. Elle est dissimulée dans un faux détecteur de mouvement.

La vidéo issue de cette caméra peut être visualisée sur le moniteur, enregistrée manuellement ou automatiquement suite à une détection.

3

# LE CONTACT DE SIGNALISATION

### 2 types d'utilisation sont possibles

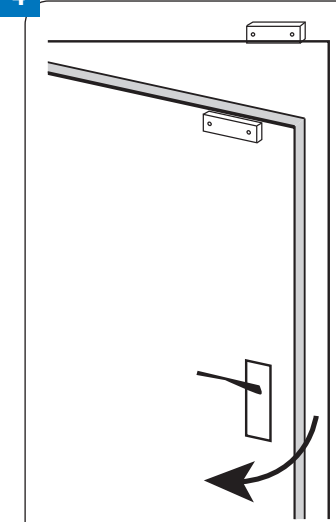

1) Information porte ouverte, il signale en allumant le voyant rouge (F) que la porte est ouverte, que le visiteur est entré. OU

2) Déclenche une alarme, si la porte est forcée, lance la sirène du moniteur et lance l'enregistrement de la vidéo de la première caméra de surveillance.

# **IDENTIFICATION DES PRODUITS**

### LES BADGES DE CONTRÔLE D'ACCÈS

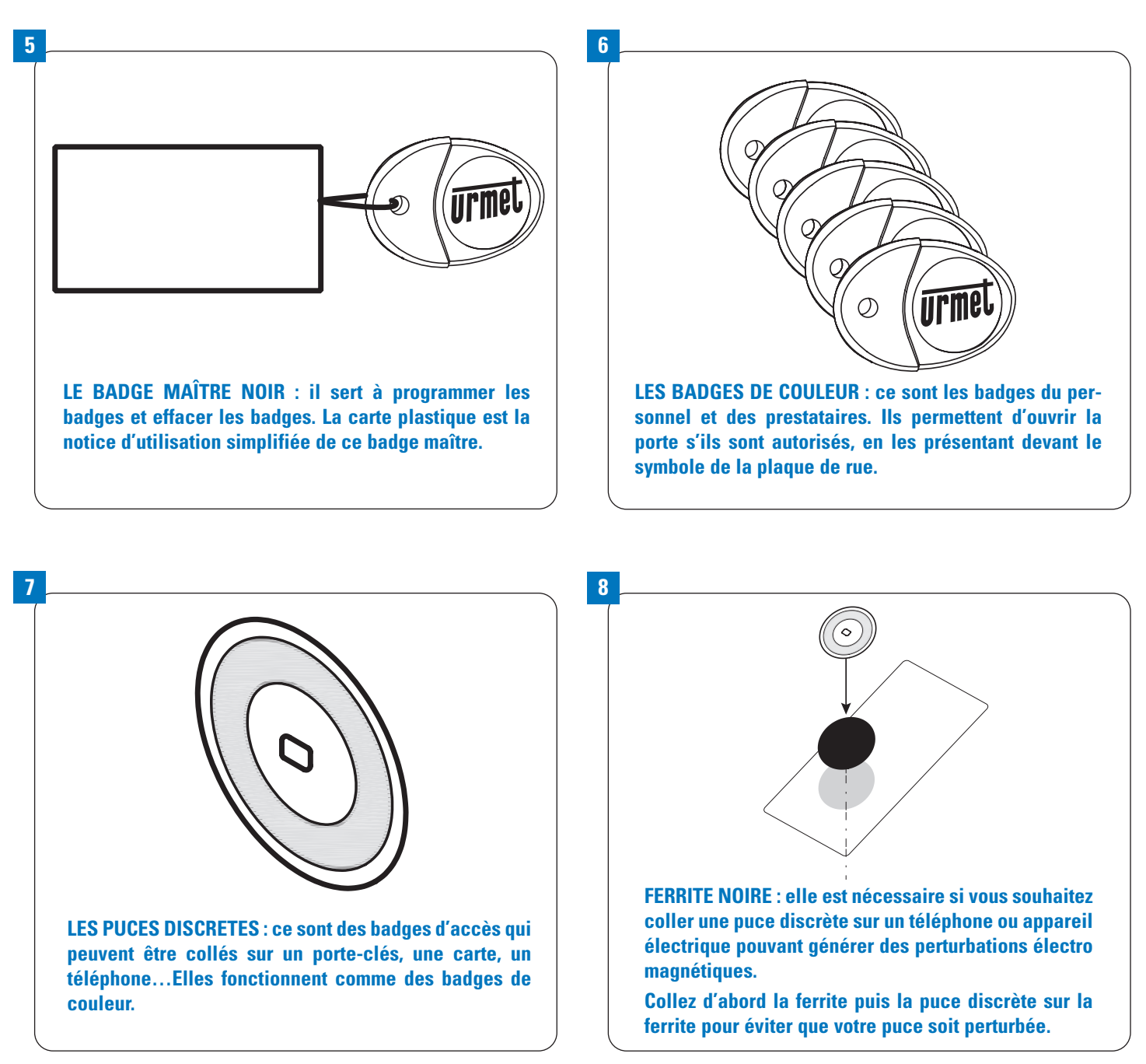

La plaque de rue peut mémoriser au maximum 12 badges de couleur ou puces discrètes.

# **PRÉSENTATION DES FONCTIONS CONFORT : RÉPONDRE A UN APPEL**

C'est la première fonction de votre interphone professionnel. Il vous permet d'identifier visuellement la personne qui sonne à la porte et d'entraîner l'ouverture de la porte si vous le souhaitez.

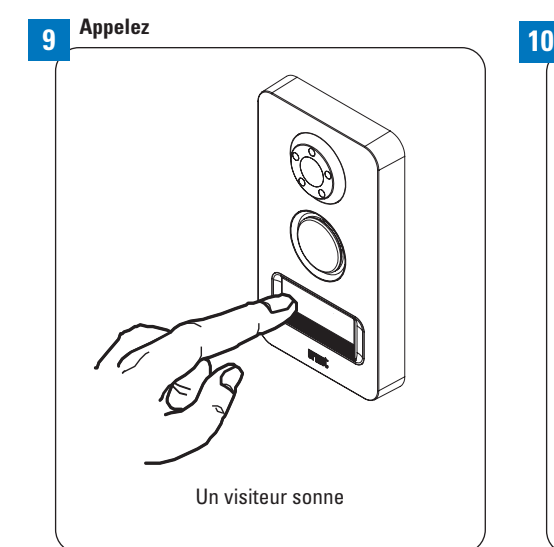

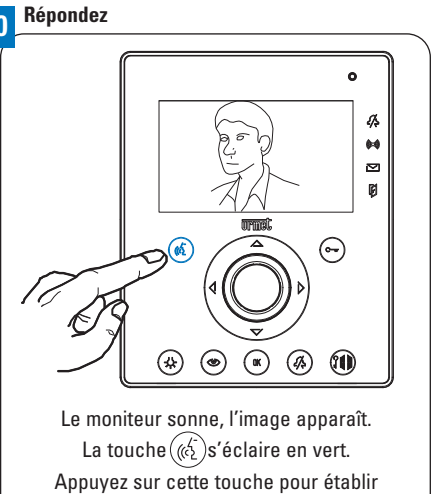

la communication.

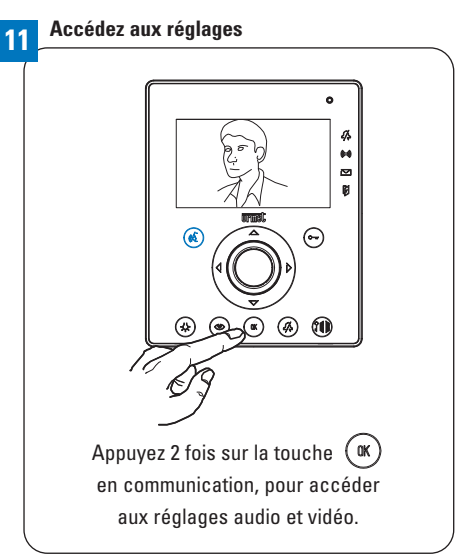

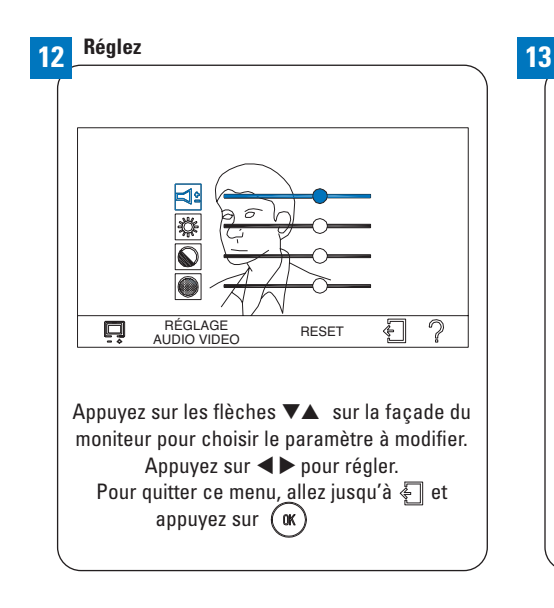

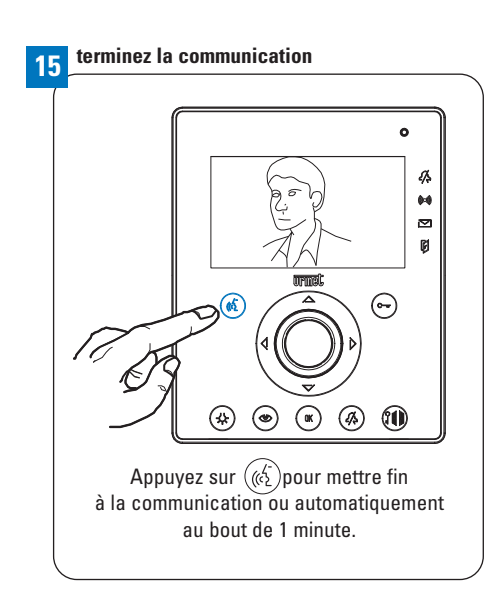

### Autorisez l'accès

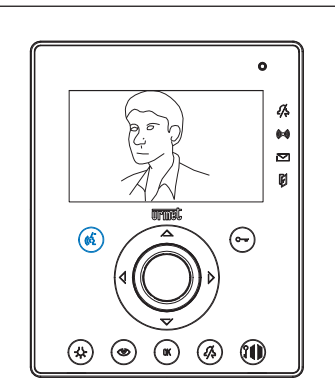

Pendant l'appel ou la communication. Appuyez sur ( pour ouvrir la porte, appuyez sur ( ) pour ouvrir le portail (si présent).

# 24 Contrôlez

clignotera rouge pour indiquer l'ouverture.

DS1722-053

# **PRÉSENTATION DES FONCTIONS CONFORT : CONSULTER LES VIDÉOS**

KIT NOTE PRO enregistre jusqu'à 32 clips de 10 secondes. Une fois la mémoire pleine, le moniteur efface les vidéos les plus anciennes pour pouvoir enregistrer les nouvelles.

Le voyant enveloppe clignote vert si vous avez des vidéos enregistrées. Cette fonction vous permet notamment de savoir si des personnes ont sonné pendant les horaires de fermeture.

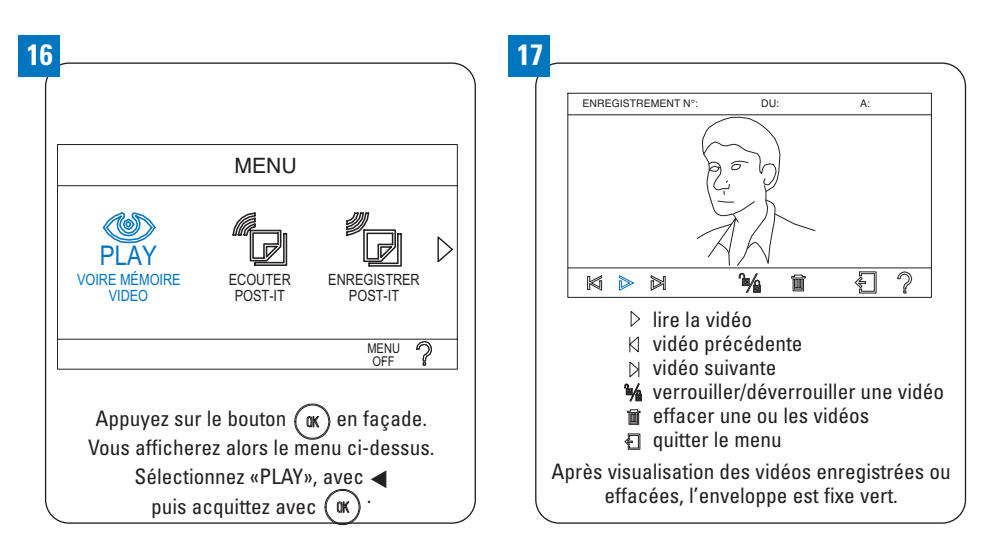

# **PRÉSENTATION DES FONCTIONS CONFORT : MESSAGE AUDIO**

Le message audio permet d'enregistrer un message au niveau du moniteur. Il est notamment utilisé pour laisser des instructions à vos collaborateurs ou à vos prestataires.

| 3                                                                                                    | 19                                                                                                    |                                                                                                    |
|----------------------------------------------------------------------------------------------------|----------------------------------------------------------------------------------------------------|----------------------------------------------------------------------------------------------------|
| MENU         PLAY       Image: Courter Post-it       Image: Courter Post-it         Voire Mémoire       ECOUTER POST-it       Image: Courter Post-it         Voire Mémoire       ECOUTER POST-it       Image: Courter Post-it         Menu       Image: Courter Post-it       Image: Courter Post-it         Menu       Image: Courter Post-it       Image: Courter Post-it         Menu       Image: Courter Post-it       Image: Courter Post-it         Menu       Image: Courter Post-it       Image: Courter Post-it         Appuyez sur le bouton       Image: Courter Post-it       Image: Courter Post-it         Sélectionnez «ENREGISTRER POST-It       Image: Courter Post-it       Image: Courter Post-it         avec image: puis acquittez avec       Image: Courter Post-it       Image: Courter Post-it                                                                                                    | ENREGISTREMENT DU<br>POST-IT AUDIO         APPUYER SUR LE BOUTON © ET PARLER (DURÉE<br>MAXIMUM 20 SECONDES)         DATE: 26/10/10       HEUR: 14:18         00       20         00       20         Vous êtes prêt à enregistrer votre message<br>Énoncez votre message et appuyez sur (m) po                                                                                                    | <ul> <li>Lecture du message enregistré</li> <li>Effacer le message</li> <li>Enregistrer le message</li> <li>Retourner au menu précédent</li> <li>Aide sur ces fonctions</li> </ul> |
| Image: Second state state st | 21<br>Écouter le message interne (post-it audio)<br>Le message audio est enregistré et écouté<br>seulement sur le moniteur principal.<br><u>MENU</u><br><u>VORE ENORE</u><br><u>VORE ENORE</u><br><u>VORE ENORE</u><br><u>ENREGISTRER</u><br><u>POST-IT</u><br><u>MENU</u><br><u>VORE ENORE</u><br><u>ENREGISTRER</u><br><u>POST-IT</u><br><u>NENU</u><br><u>VORE ENORE</u><br><u>ENREGISTRER</u><br><u>POST-IT</u><br><u>NENU</u><br><u>NENU</u> |                                                                                                    |

# **PRÉSENTATION DES FONCTIONS ACCUEIL : OUVERTURE AUTOMATIQUE**

Cette fonction permet d'ouvrir automatiquement la porte suite à une sonnerie sur la plaque de rue. Elle sert principalement dans le cas des professions libérales qui souhaite donner un accès rapide à leurs locaux, sans avoir à répondre à leur visiteur.

ATTENTION : pour des raisons de sécurité, il est impératif de penser à désactiver cette fonction en dehors des heures d'ouverture des locaux.

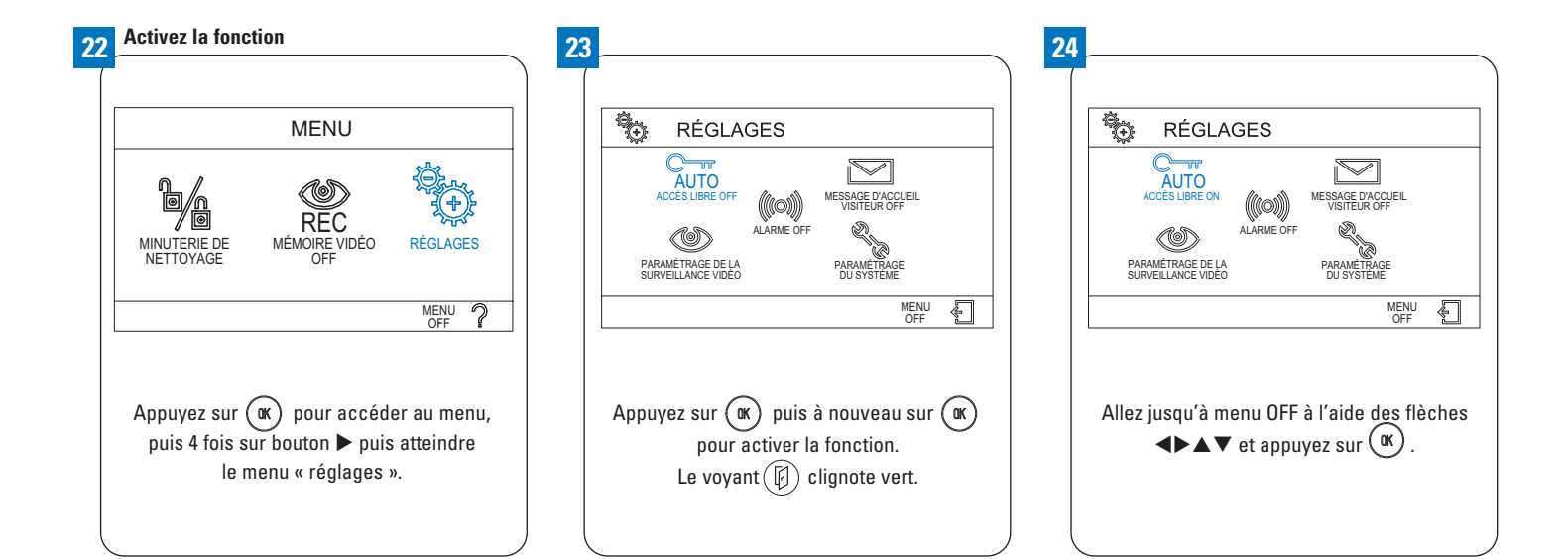

### FONCTIONNEMENT

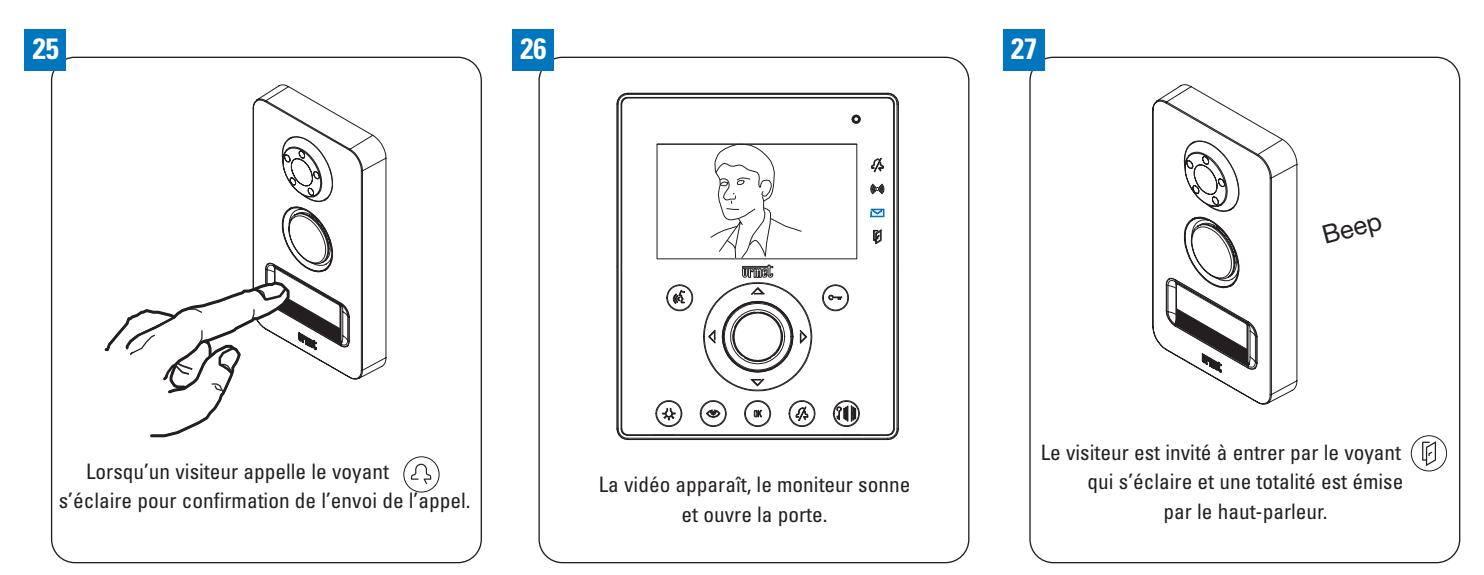

# PRÉSENTATION DES FONCTIONS ACCUEIL : MESSAGE D'ACCUEIL

La plaque de rue peut diffuser un message audio pré-enregistré suite à une sonnerie.

Vous pouvez enregistrer le message que vous souhaitez. Cette fonction est utile :

- Pour améliorer l'accueil de vos clients en rappelant le nom de l'entreprise et en énoncant un message de bienvenue : « bienvenue à l'entreprise... »,
- Pour donner des premières consignes à vos clients « entrez et installez-vous dans la salle d'attente »
- Pour diffuser des informations d'ouverture :« nos bureaux sont ouverts de 9h à midi et de 14h à 18h. »

# ENREGISTREMENT DU MESSAGE

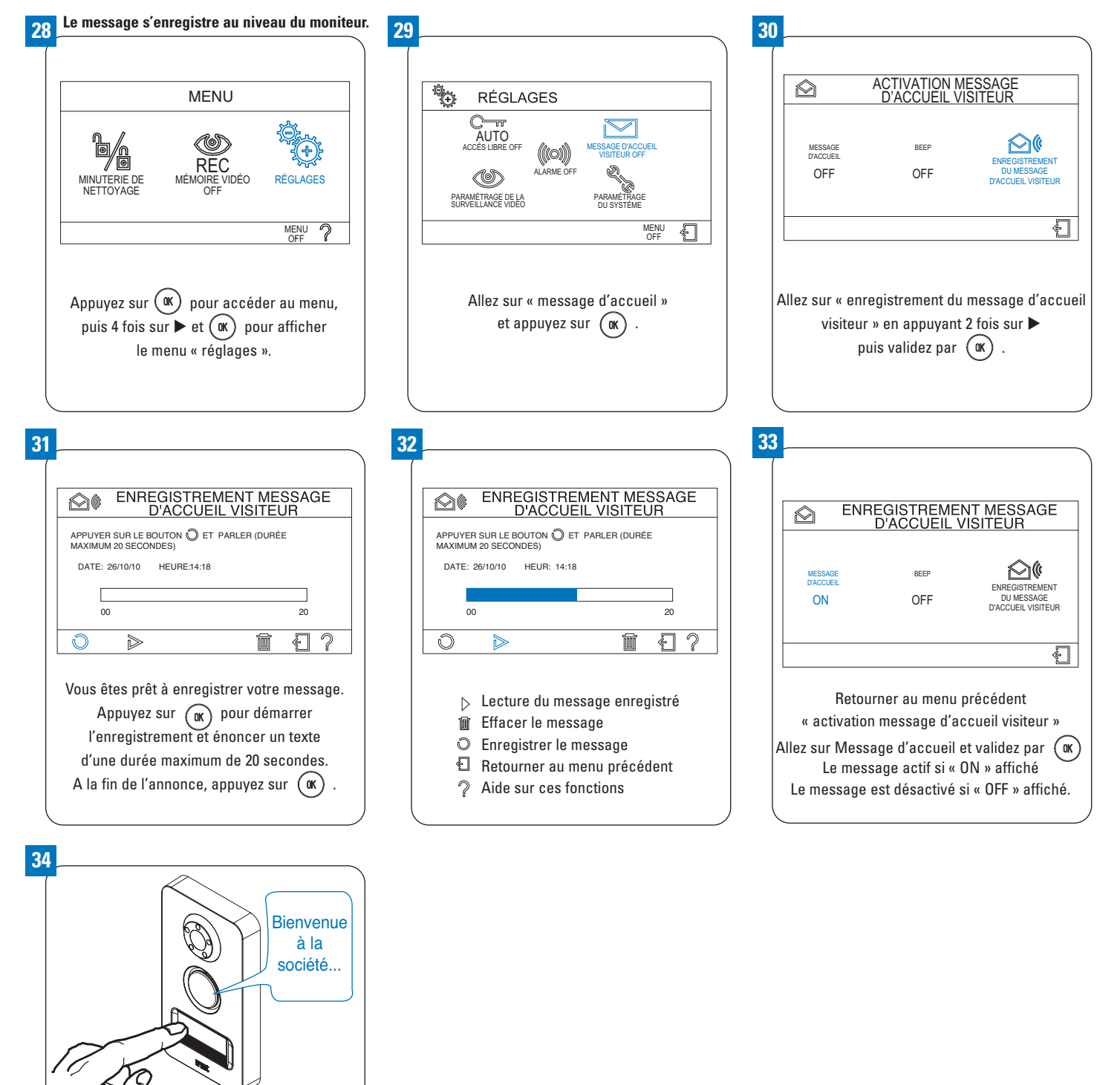

Le visiteur appelle, le message d'accueil est diffusé. Si l'ouverture de porte automatique est activée, le bip et le voyant () l'inviteront à entrer, avant la diffusion du message.

DS1722-053

# **PRÉSENTATION DES FONCTIONS SÉCURITÉ : CAMÉRA**

Cette fonction vous permet d'accéder aux images des différentes caméras déployées dans votre installation. En plus de la caméra de la plaque de rue et de celle fournie dans le kit, 3 caméras additionnelles peuvent être installées.

La caméra discrète fournie avec le kit peut notamment être utilisée :

- Pour visualiser une salle d'attente : par sécurité ou pour suivre le nombre de personnes en attente
- Pour surveiller un accès : l'entrée d'une crèche par exemple

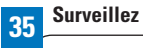

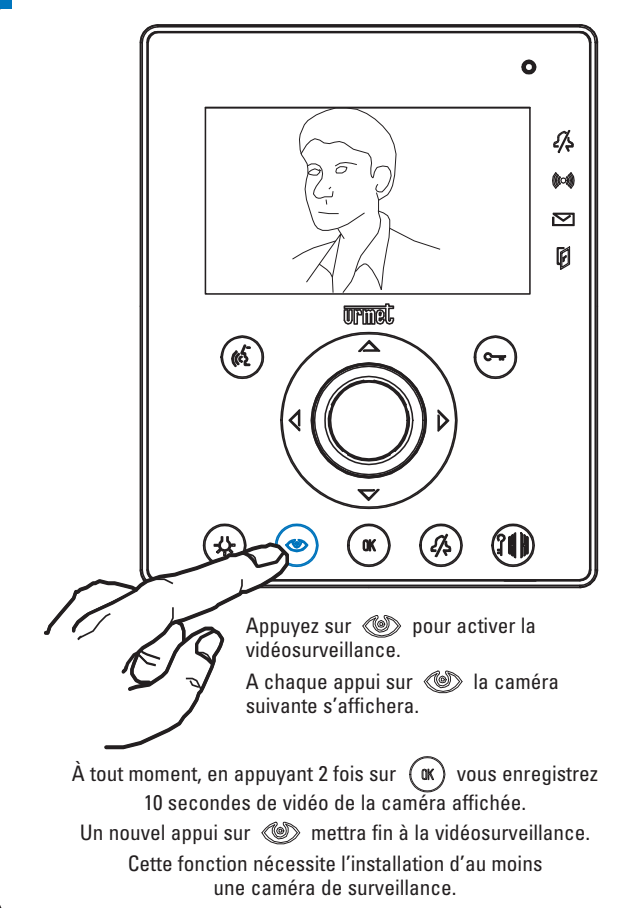

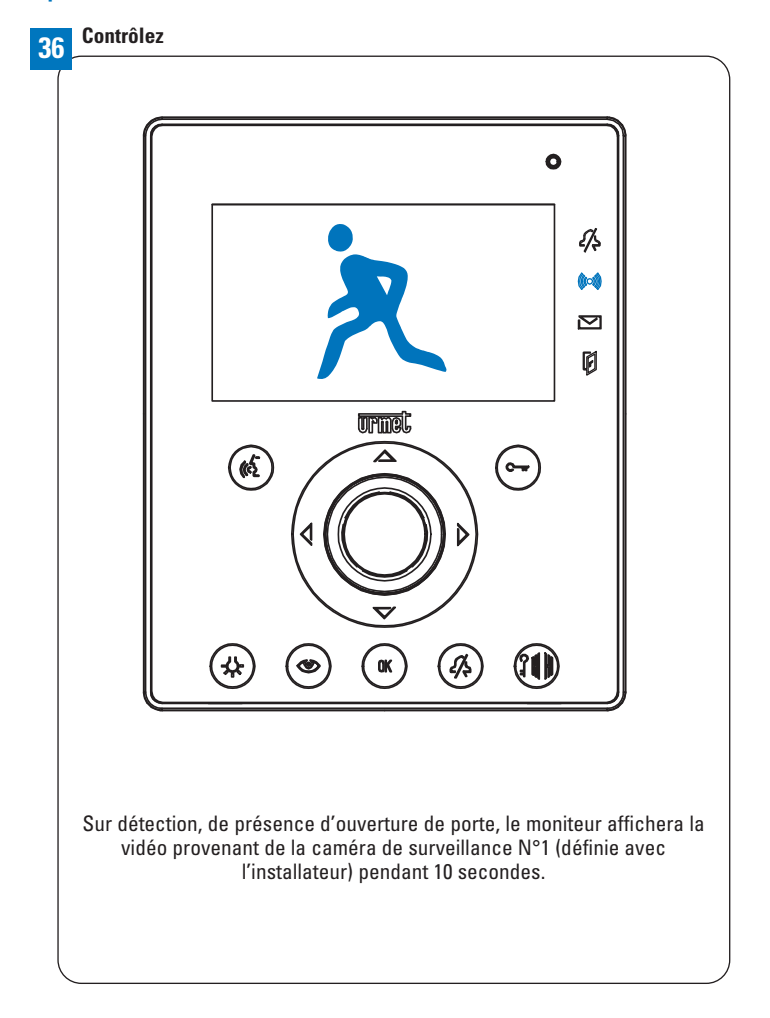

# **PRÉSENTATION DES FONCTIONS SÉCURITÉ : SURVEILLER UNE PORTE**

Grâce au contact de porte livré avec votre KIT NOTE PRO, vous pouvez (selon le câblage de votre installation) être alerté soit lorsque l'accès surveillé est mal fermé, soit en cas d'entrée intempestive. Si vous souhaitez bénéficiez des deux fonctions, un contact de porte devra être rajouté par votre installateur. Cette dernière fonction peut vous servir :

- Pour sécuriser un accès secondaire : accès privé donnant sur la salle d'attente, porte de stock
- Pour sécuriser une entrée principale la nuit : la sirène du moniteur est alors utiliser pour dissuader l'intrus de pénétrer dans le local

### SIGNALISATIONS D'UNE DÉTECTION DE PORTE OUVERTE OU FORCÉE

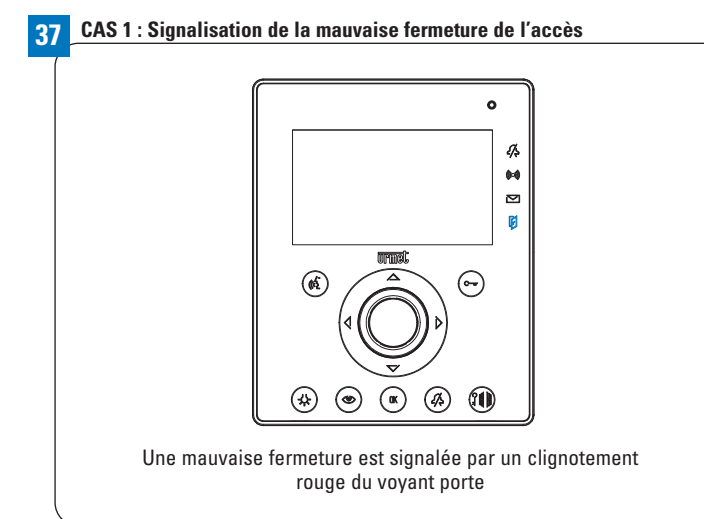

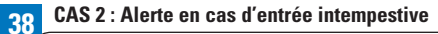

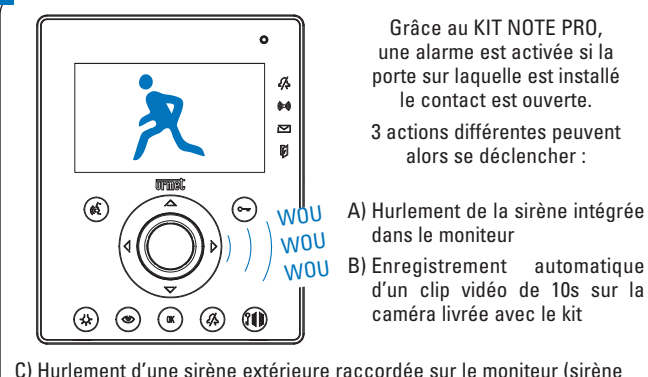

 C) Hurlement d'une sirène extérieure raccordée sur le moniteur (sirène extérieure à rajouter en option)

Vous pouvez choisir le déclenchement d'une seule action ou de deux actions ou de 3 simultanément.

## **CONFIGURER QUELLES ALERTES SUR DÉTECTION DE PORTE FORCÉE**

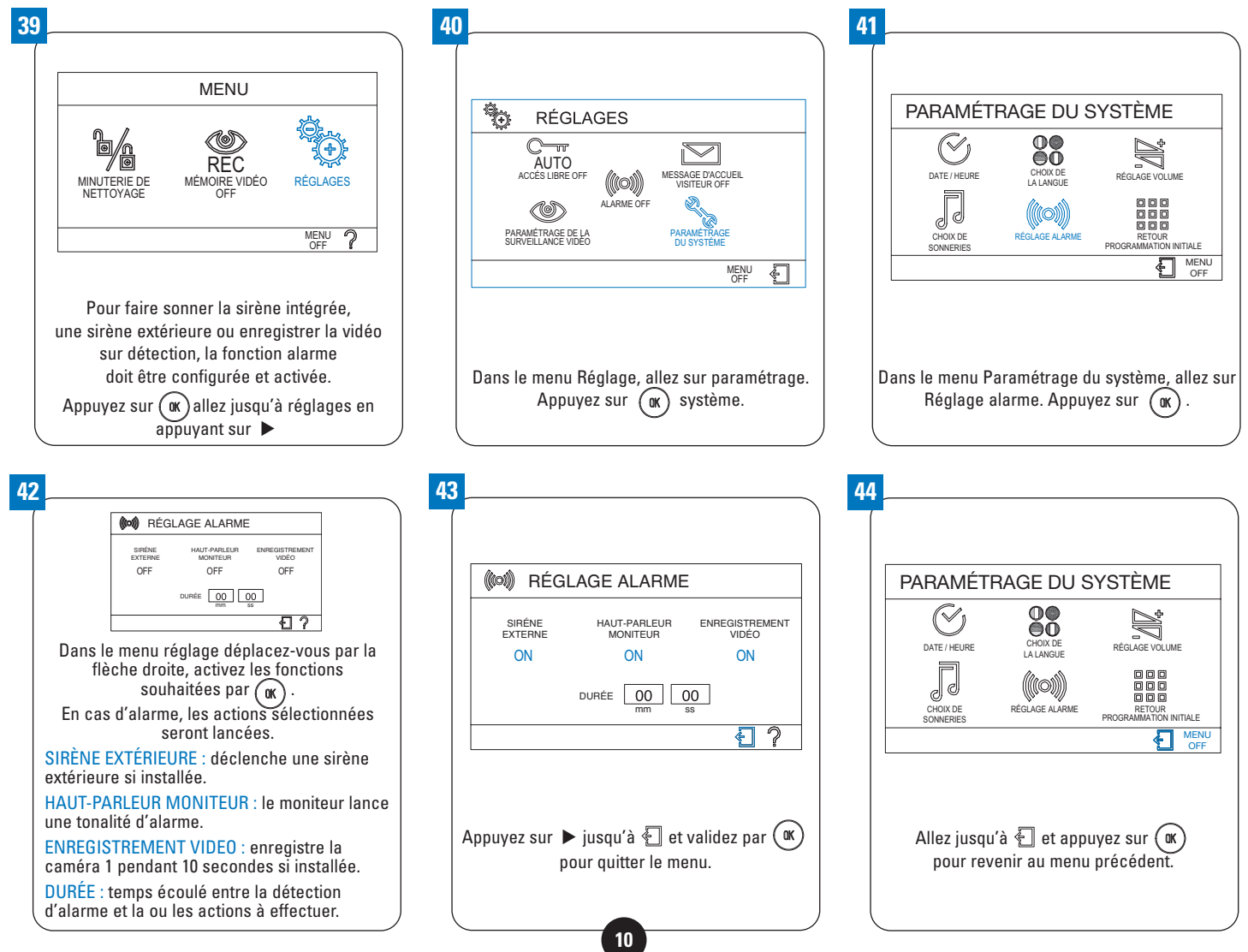

# **PRÉSENTATION DES FONCTIONS SÉCURITÉ : SURVEILLER UNE PORTE**

### UTILISER VOTRE FONCTION ALARME

Une fois ces opérations réalisées, votre produit est prêt à vous alerter en cas d'entrée intempestive. Vous devez désormais choisir quand vous souhaitez activer cette fonction grâce à un menu d'activation. Ce menu vous permet à loisir de mettre hors ou en service la fonction alarme.

### ACTIVATION DE LA FONCTION ALARME

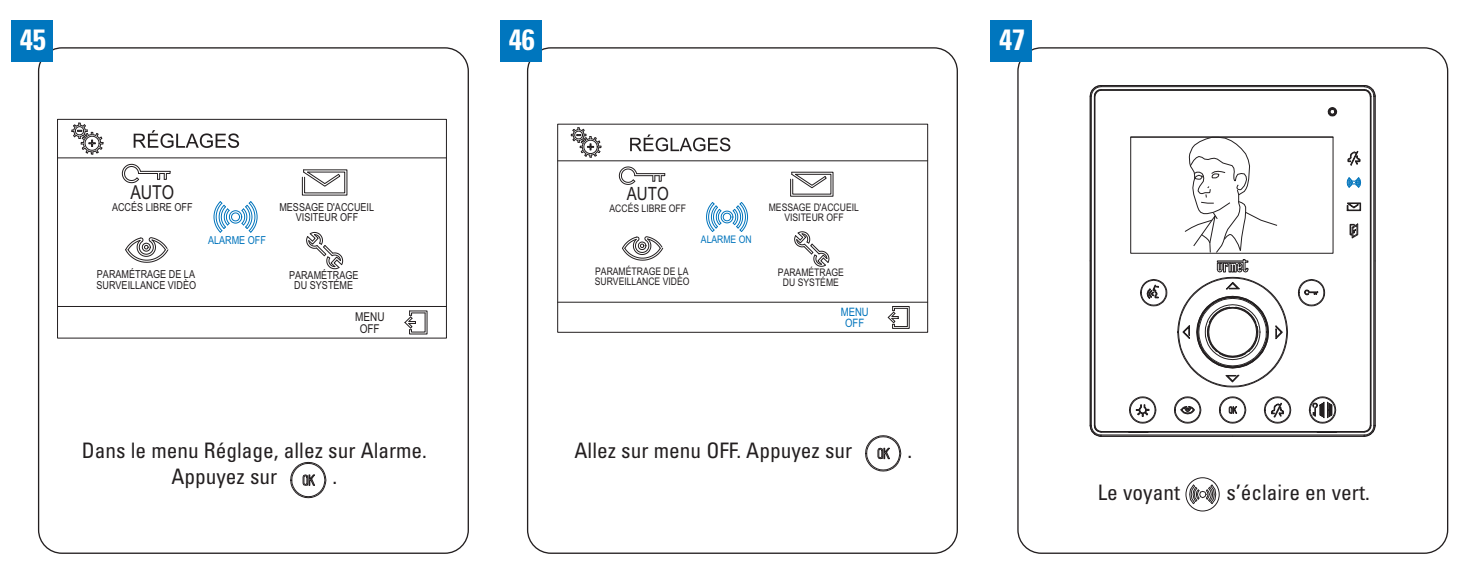

### FONCTIONNEMENT

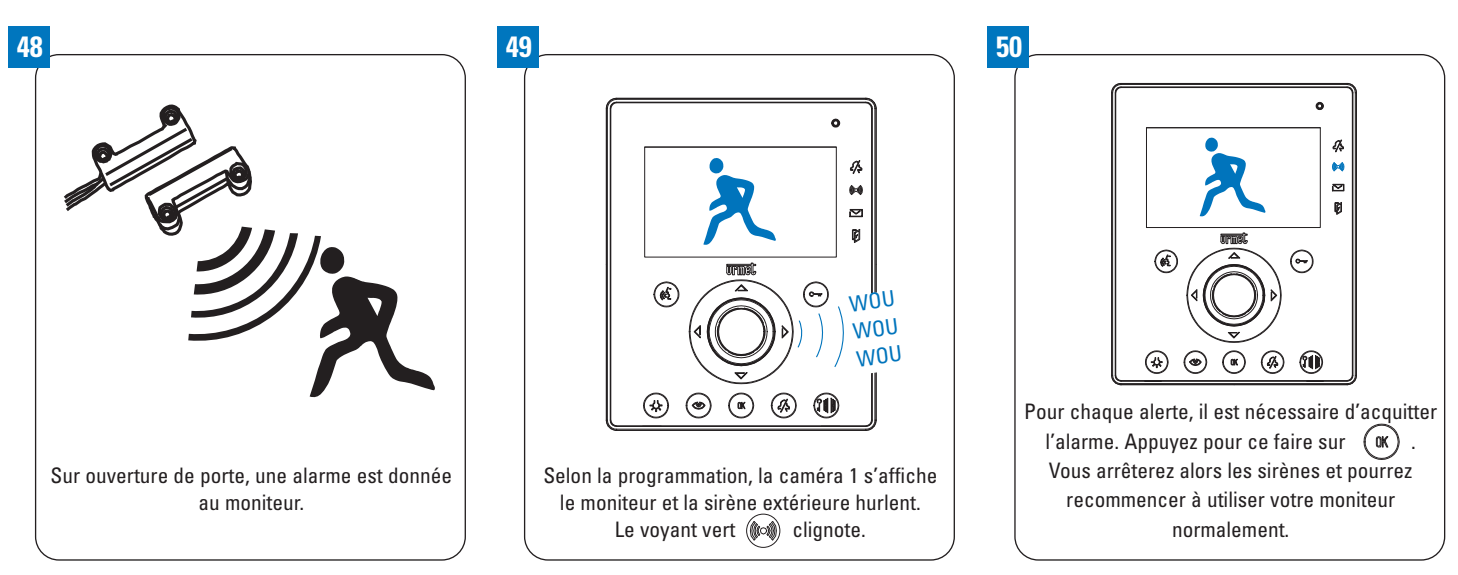

# PRÉSENTATION DES FONCTIONS SÉCURITÉ : CONTRÔLE D'ACCÈS

Le contrôle d'accès par badge vous permet de déterminer précisément qui peut avoir accès à vos locaux. Ils vous permettent notamment de donner des accès au personnel et aux prestataires.

# PROGRAMMER LES BADGES ET PUCES

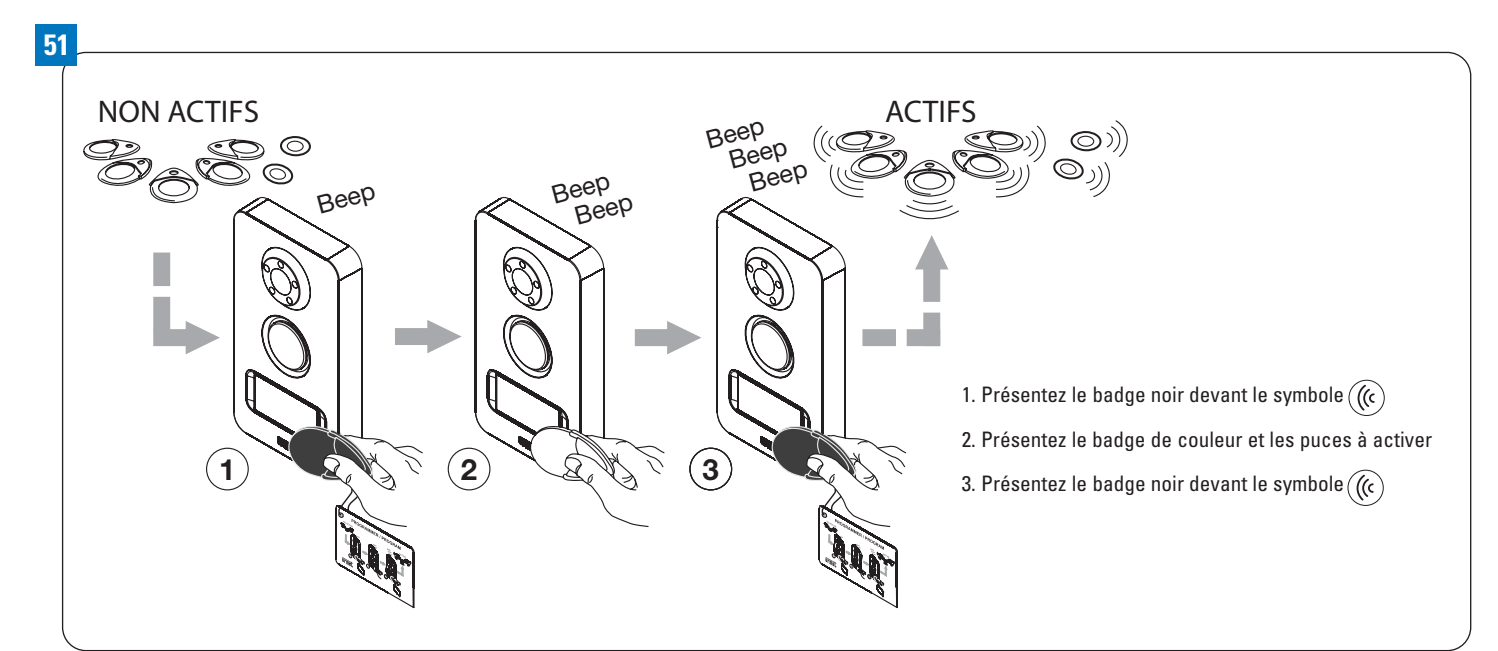

# EFFACER LES BADGES ET PUCES

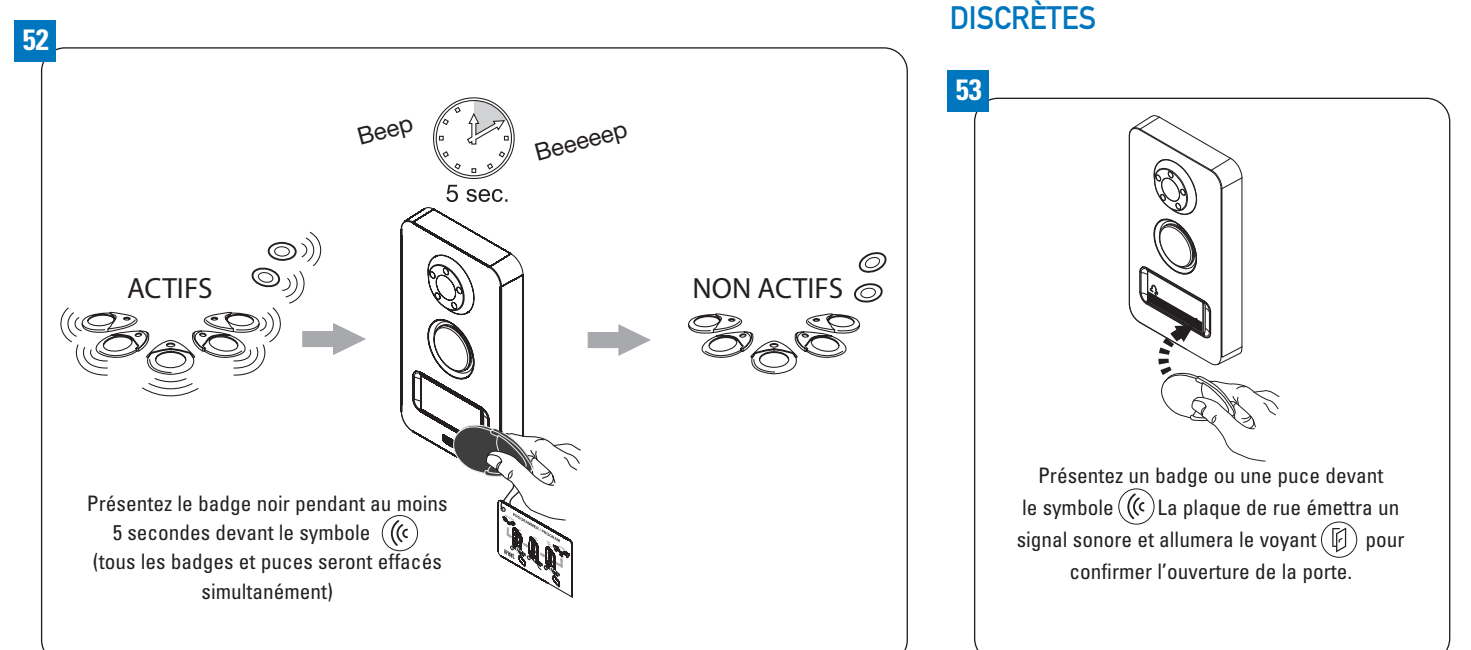

UTILISER LES BADGES ET PUCES

# ALLEZ PLUS LOIN AVEC VOTRE SYSTÈME : INTERCOMMUNICATION

Cette fonction nécessite l'installation de moniteurs additionnels (réf. 1722/62).

L'intercommunication permet d'instaurer une communication entre les différents moniteurs de votre installation. En plus du moniteur livré avec votre KIT NOTE PRO, jusqu'à trois moniteurs additionnels peuvent être installés.

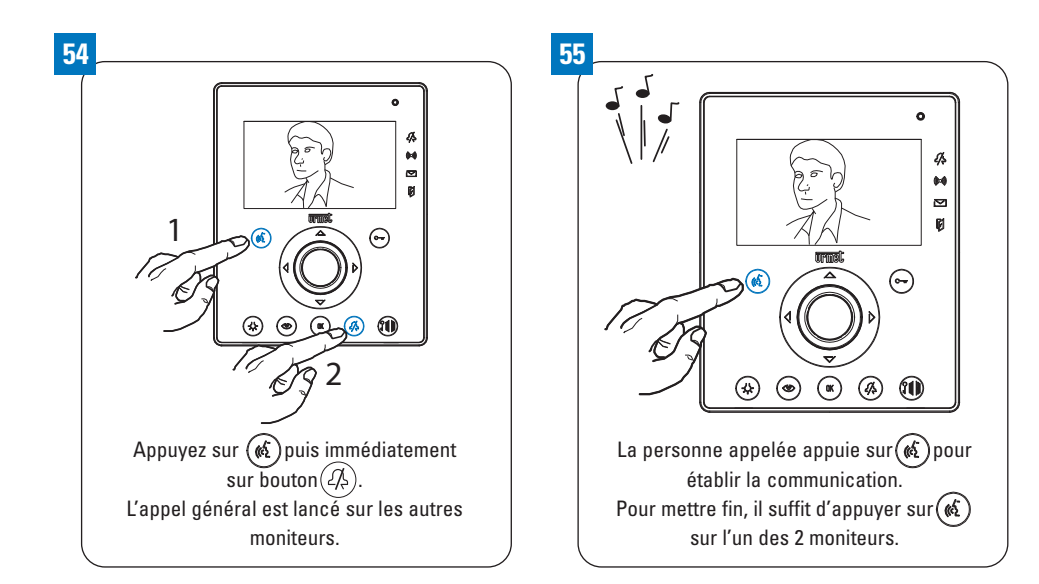

# ALLEZ PLUS LOIN AVEC VOTRE SYSTÈME : FONCTIONS CLIENT SUIVANT ET PANIQUE

Ces fonctions nécessitent l'installation d'un kit carillon radio et d'un émetteur supplémentaire (contactez votre installateur).

### FONCTION CLIENT SUIVANT

La fonction client suivant vous permet de faire retentir un carillon déporté sur simple appui d'un bouton placé dans votre bureau. Cette fonction sert :

- Soit à prévenir directement des clients dans une salle d'attente que le client peut entrer dans le bureau

- Soit à indiquer à un collaborateur qu'il peut prendre en charge l'accueil du client suivant

Lorsque cette fonction est déployée, le carillon supplémentaire sert également à reporter l'appel de la plaque de rue. 2 mélodies différentes (une pour les appels depuis la rue et une pour la fonction client suivant) peuvent être paramétrées.

Dans le cas particulier des professions libérales, le carillon peut également être paramétré pour diffuser la même mélodie sur appui du bouton placé dans le bureau et sur appel de la plaque de rue.

Dans ce cas, la fonction permet de simuler l'arrivée d'un nouveau client. Il est ainsi plus aisé de mettre fin au rendez-vous en cours.

### FONCTION PANIQUE

Cette fonction vous permet de faire retentir une alarme depuis le carillon. Cette fonction est notamment prévue pour les professions libérales. Face à un comportement agressif, elle permet de dissuader une éventuelle agression et/ou de prévenir des collaborateurs.

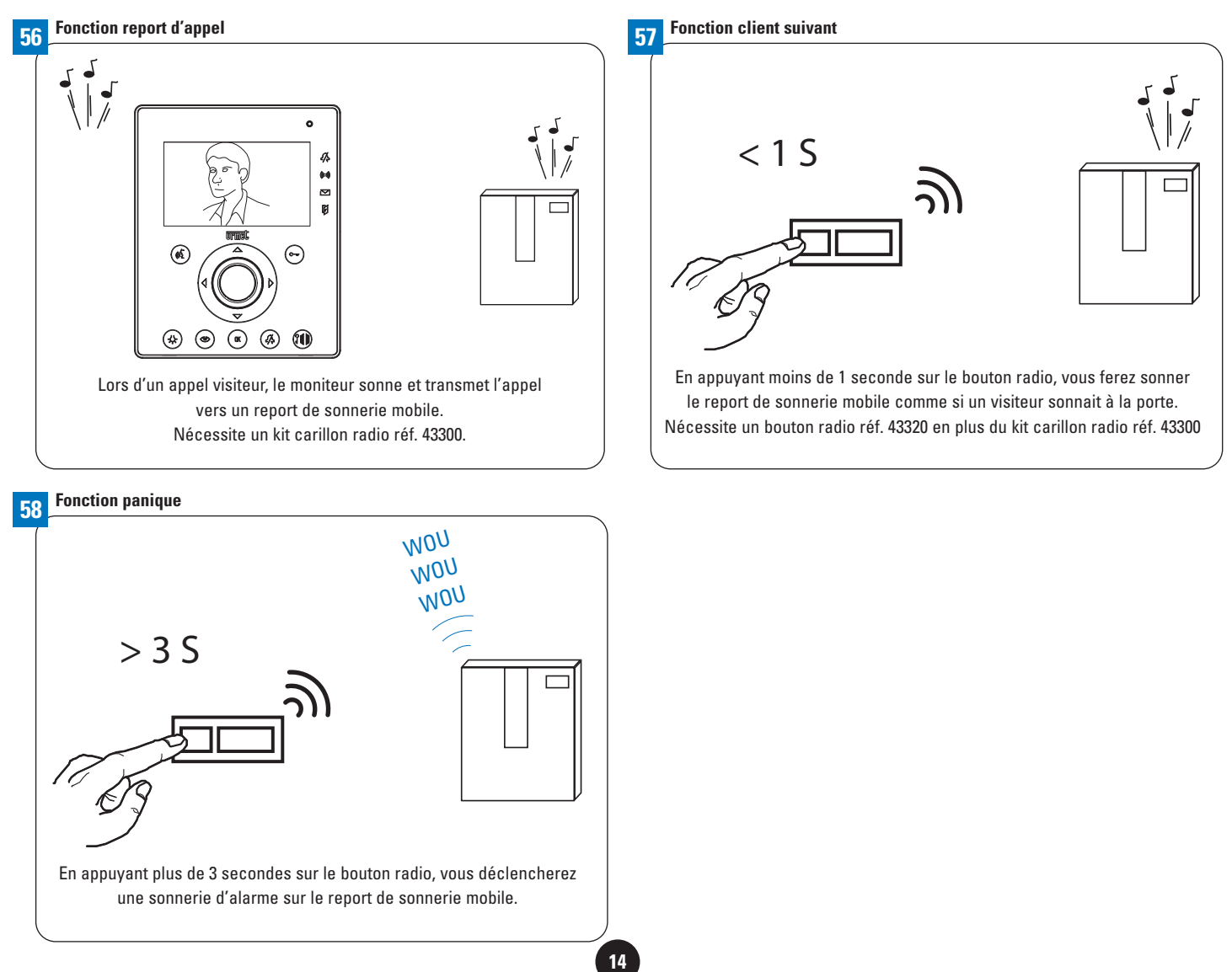

# ALLEZ PLUS LOIN AVEC VOTRE SYSTÈME : À SAVOIR

### Votre système peut s'enrichir de différentes fonctions, rapprochez-vous de votre installateur électricien.

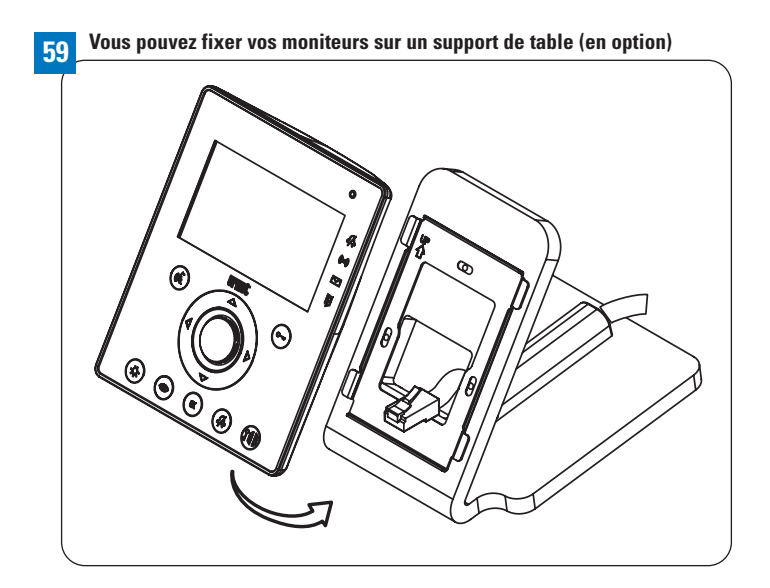

60 \_\_\_\_\_ Vous pouvez piloter un éclairage depuis votre moniteur

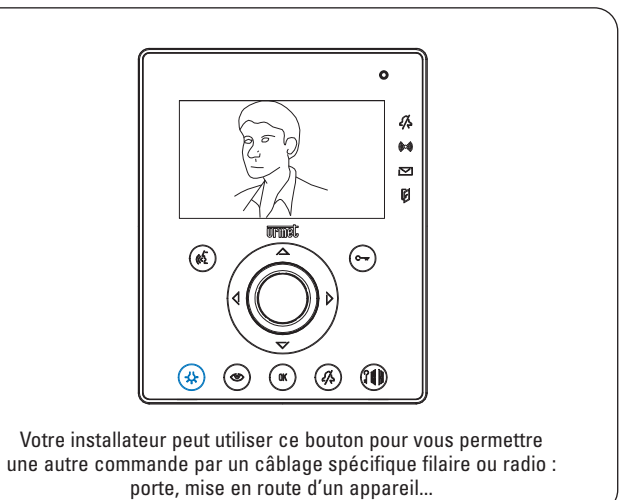

Vous pouvez piloter l'ouverture de la porte par radio via un bouton déporté ou une pédale

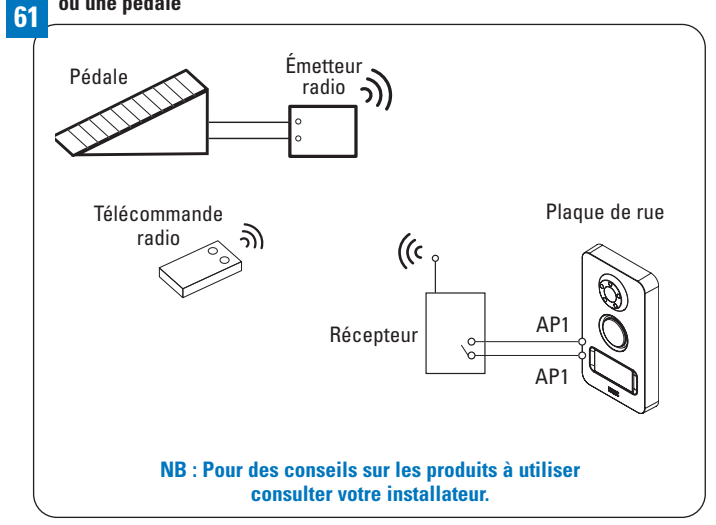

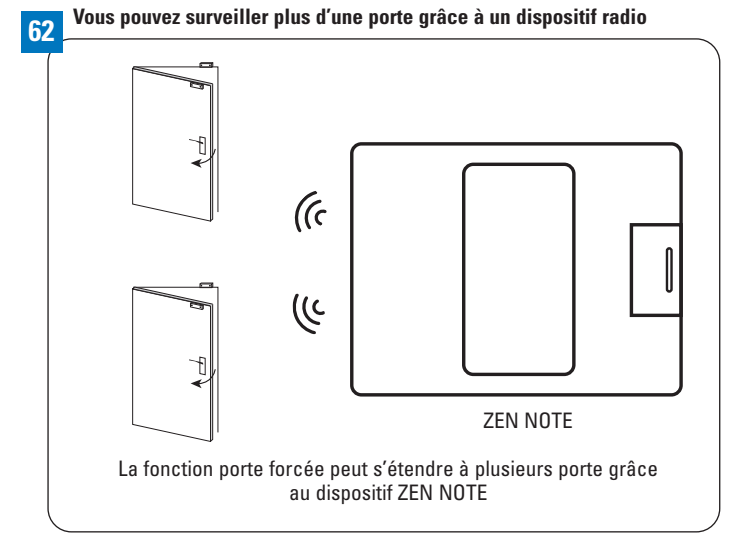

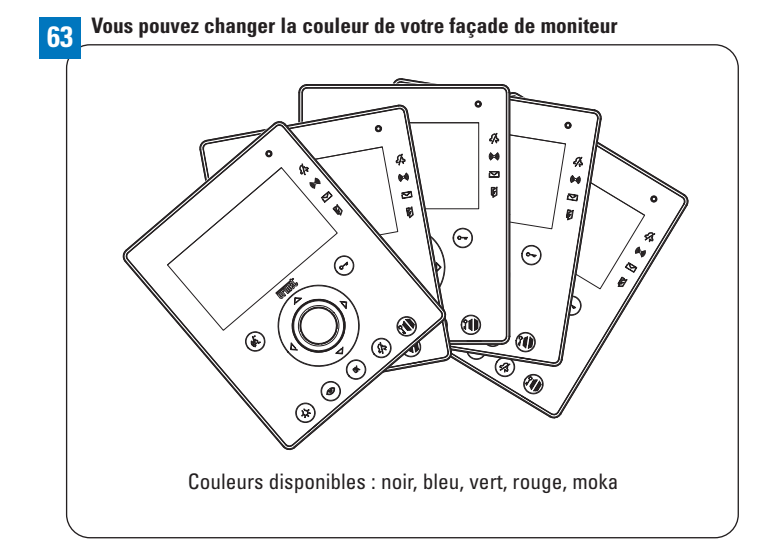

Vous pouvez changer la finition de votre plaque de rue par des versions haut de gamme

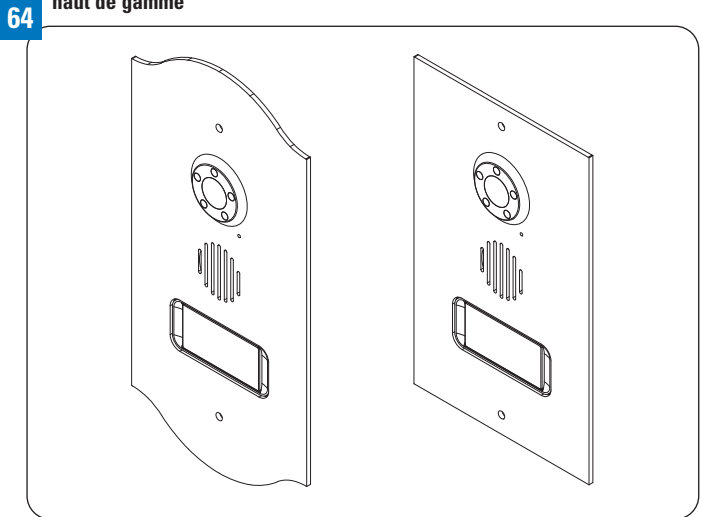

# DÉCOUVREZ L'ENSEMBLE DES OPTIONS DISPONIBLES POUR VOTRE SYSTÈME

| IDENTIFIANT | DESCRIPTION                                                                                                    |
|-------------|----------------------------------------------------------------------------------------------------|
|             | Report d'appel sur un carillon                                                                                                    |
|             | Report d'appel sur un carillon mobile.<br>Assure également les fonctions <i>client suivant</i> et <i>panique</i>                                           |
|             | Moniteur suplémentaire                                                                                                    |
| C. S.       | Bouton de sortie pour ouvrir la porte<br>extérieure                                                                                                    |
| (Jool)      | Plaque de rue supplémentaire                                                                                                    |
|             | Relais universel, pour assurer la<br>gestion des deux types d'ouverture de<br>votre portail (piéton et véhicule)                                           |
|             | Commutateur pour l'installation de plus<br>d'une caméra                                                                                                    |
|             | Caméras intérieures discrètes supplémen-<br>taires dissimulées dans faux détecteur<br>Caméras extérieures de surveillance<br>supplémentaires + adaptateurs |
|             | Détecteur IR de présence pour extension<br>filaire des fonctions alarme                                                                                    |

| IDENTIFIANT | DESCRIPTION                                                                                           |    |
|-------------|----------------------------------------------------------------------------------------------------|----|
| <b>A</b>    | Lot de 5 badges de proximité supplémen-<br>taires + 1 puce adhésive                                   |    |
|             | Support de table pour moniteur                                                                        |    |
| ©00         | Boîtier à encastrer pour moniteur                                                                     |    |
|             | • Noir Scala<br>• Bleu Electra<br>Façades pour moniteur : • Vert Anglais<br>• Rouge Colorad<br>• Moka | lo |
|             | Puce adhésive supplémentaire                                                                          |    |
| ·De@;       | Façades haut de gamme laiton massif                                                                   |    |
|             | Kit de dissuasion Zen Note pour extension<br>radio des fonctions alarme                               | ſ  |
|             | Commandes d'ouverture de gâche ou de<br>portail supplémentaire par clavier codé o<br>badge            | u  |

### **VOTRE INSTALLATEUR** –

| Nom     |
|---------|
| Adresse |
|         |
|         |
| Tél     |
| E-Mail  |
|         |

### CACHET DE L'INSTALLATEUR -

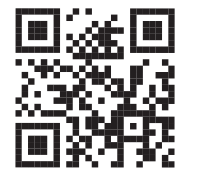

Retrouvez également plus d'informations sur votre produit sur : www.kitnote.fr

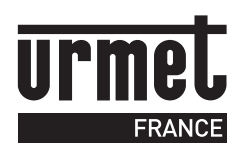

E-mail : infoparticulier@urmet.fr www.urmet.fr/particulier